## Install on your device

Follow the link and select your operating system.

# Config file

Change your dnscrypt-proxy.toml config file.

### server\_names

```
server_names = ['techsaviours.org']
```

#### Sources

Disable all

[sources]

#### **Anonymized DNS**

Go to the bottom routes = [ and add:

```
routes = [
    { server_name='2.dnscrypt-cert.techsaviours.org',
via=['sdns://gRI0NS4xMzIuMj01Ljk10j00Mz0'] }
]
```

### Static

Scroll down to the bottom and add the TECH **SAVIOURS** server in static and stamp:

```
[static.'techsaviours.org']
    stamp =
'sdns://AQcAAAAAAAEjQlLjEzMi4yNDUu0TU6NDQzNCAaK0G7s_XPRo0TVYMDCtgWPemMyDTh
FEelos3q_As_UCAyLmRuc2NyeXB0LWNlcnQudGVjaHNhdmlvdXJzLm9yZw'
```

Restart the service or reconnect your client.

From: http://wiki.techsaviours.org/ - Your Digital Privacy DIY Solutions | TECH SAVIOURS .ORG

Permanent link: http://wiki.techsaviours.org/en/desktop/services/dnscrypt?rev=1638599037

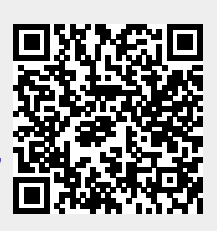

Last update: 2022/10/24 08:24